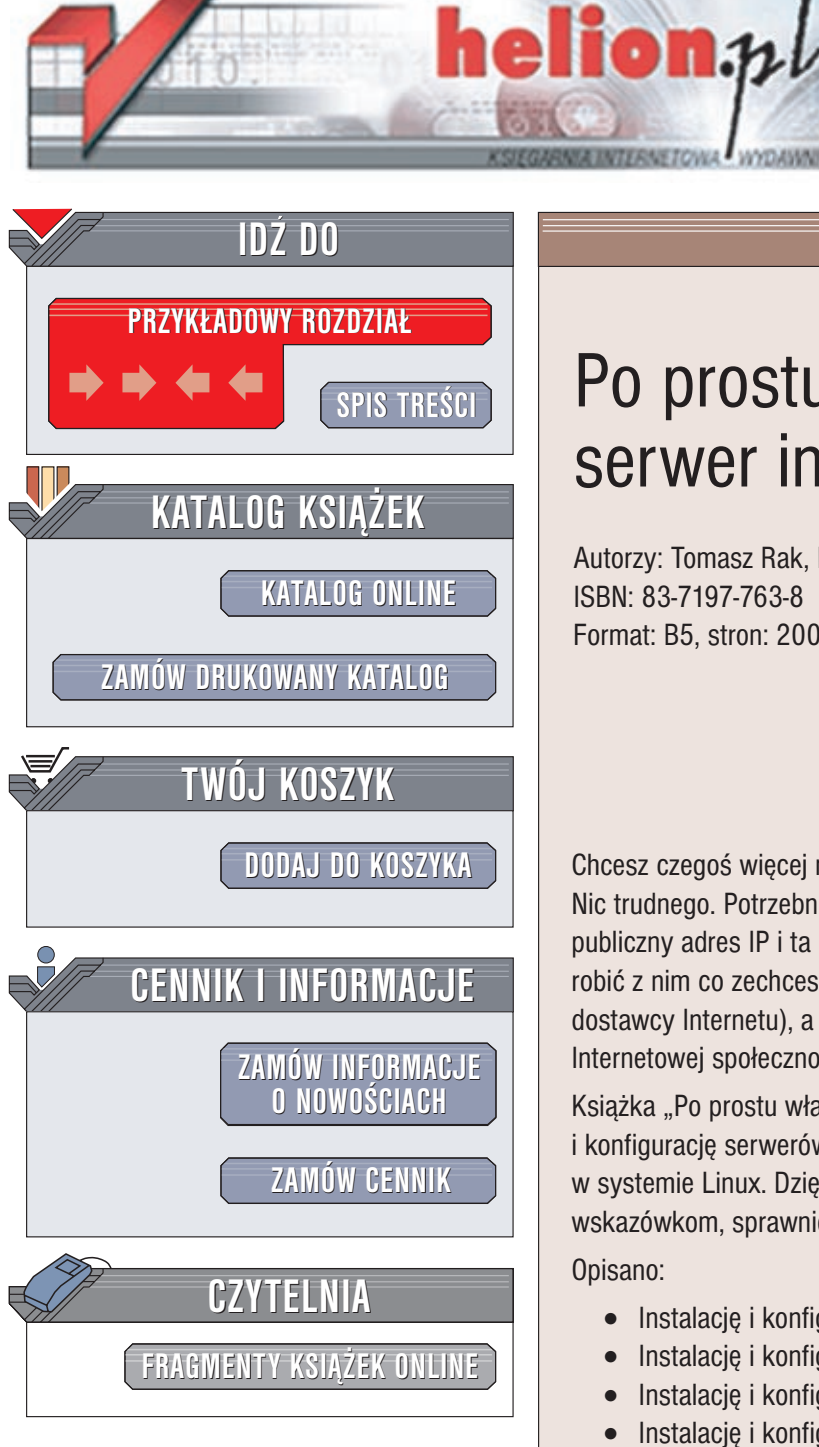

Wydawnictwo Helion ul. Chopina 6 44-100 Gliwice tel. (32)230-98-63 e-mail: helion@helion.pl

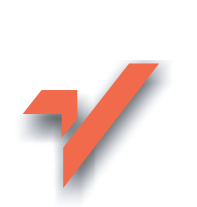

# Po prostu własny serwer internetowy

Autorzy: Tomasz Rak, Kazimierz Lal ISBN: 83-7197-763-8 Format: B5, stron: 200

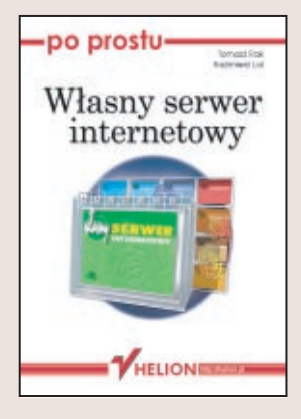

Chcesz czegoś więcej niż być tylko biernym odbiorcą treści dostępnych w Internecie? Nic trudnego. Potrzebne Ci będą: komputer podłączony stałym łączem do sieci, publiczny adres IP i ta książka. Stworzenie własnego serwera to niezależność (możesz robić z nim co zechcesz), niższe koszty (nie musisz płacić za utrzymanie stron WWW dostawcy Internetu), a także możliwość stania się pełnoprawnym członkiem Internetowej społeczności.

Książka "Po prostu własny serwer internetowy" opisuje krok po kroku instalację i konfigurację serwerów WWW, FTP, pocztowego i serwera grup dyskusyjnych w systemie Linux. Dzięki licznym przykładom plików konfiguracyjnych i praktycznym wskazówkom, sprawnie i szybko poradzisz sobie z uruchomieniem własnego serwera. Opisano:

- Instalację i konfigurację serwera WWW Apache w wersjach 1.3 i 2.0
- Instalację i konfigurację serwera FTP ProFTPD
- Instalację i konfigurację serwerów SMTP Sendmail i Postfix
- Instalację i konfigurację serwera grup dyskusyjnych INN
- Zabezpieczanie serwerów za pomocą zapór sieciowych
- Konfigurację programów klienckich dla odpowiednich serwerów

Wszystkie programy opisane w książce wraz z kodami źródłowymi są dostępne za darmo.

# Spis treści

|             | Wprowadzenie                                   | 5  |
|-------------|------------------------------------------------|----|
| Rozdział 1. | 0 Internecie                                   | 7  |
|             | Poczta elektroniczna                           |    |
|             | Grupy dyskusyjne                               |    |
|             | Udostępnianie plików za pomocą FTP             | 9  |
|             | Witryny multimedialne WWW                      | 9  |
|             | Warstwowy model sieci TCP/IP                   |    |
|             | Adresowanie IP                                 | 11 |
|             | Lokalizacja zasobów URL                        | 12 |
| Rozdział 2. | System operacyjny Linux                        | 13 |
|             | Dystrybucje                                    | 14 |
| Rozdział 3. | Serwer linuksowy                               | 15 |
|             | Linux Mandrake                                 | 15 |
|             | Najważniejsze kroki instalacji                 | 16 |
|             | Sprawdzanie uruchomionych serwerów             |    |
|             | Zatrzymywanie i ponowne uruchamianie serwerów  |    |
|             | Odinstalowanie standardowych pakietów serwerów |    |
| Rozdział 4. | Serwer Apache                                  | 23 |
|             | Jak zdobyć pakiet instalacyjny RPM?            |    |
|             | Jak zdobyć źródła pakietu?                     |    |
|             | Instalacja serwera Apache                      |    |
|             | Jak uruchomić serwer WWW?                      |    |
|             | Pakiet pomocy dla Apache                       |    |
|             | Odinstalowanie pakietu serwera                 |    |
| Rozdział 5. | Apache — powoli, ale dokładnie                 | 31 |
|             | Serwer WWW — Apache 1.3                        |    |
|             | Serwer WWW — Apache 2.0                        |    |

#### Spis treści

| Rozdział 6.  | Serwer FTP (ProFTPD)                                   | 73  |
|--------------|--------------------------------------------------------|-----|
|              | Najczęściej stosowane serwery FTP                      |     |
|              | Jak zdobyć pakiet ProFTPD w wersji RPM?                | 76  |
|              | Jak zdobyć źródła pakietu?                             |     |
| Rozdział 7.  | ProFTPD — powoli, ale dokładnie                        | 79  |
|              | Serwer FTP                                             |     |
|              | Konfiguracja ProFTPD                                   |     |
|              | Opcje i parametry programu klienta FTP                 |     |
|              | Przykłady zastosowań                                   |     |
|              | Przykładowy plik konfiguracyjny                        |     |
|              | Przykłady działań klienta                              |     |
| Rozdział 8.  | Serwer pocztowy                                        | 103 |
|              | Protokoły pocztowe                                     |     |
|              | Najczęściej stosowane serwery pocztowe                 | 105 |
|              | Jak zdobyć pakiet RPM sendmaila i jak go zainstalować? |     |
|              | Jak zdobyć źródła pakietu?                             |     |
| Rozdział 9.  | sendmail i Postfix — powoli, ale dokładnie             | 111 |
|              | sendmail                                               |     |
|              | Postfix                                                |     |
| Rozdział 10. | INN — serwer grup dyskusyjnych                         | 141 |
|              | Kilka słów o historii                                  |     |
|              | Zasady obsługi grup dyskusyjnych                       |     |
|              | Serwer grup dyskusyjnych INN                           |     |
|              | Jak zdobyć pakiet INN w wersji RPM?                    |     |
|              | Jak zdobyć źródła pakietu?                             |     |
| Rozdział 11. | INN — powoli, ale dokładnie                            | 147 |
|              | Serwer grup dyskusyjnych                               |     |
|              | Konfiguracja INN                                       |     |
|              | Zarządzanie serwerem grup dyskusyjnych                 |     |
|              | Uruchamianie INN                                       |     |
|              | Przeglądarki grup dyskusyjnych                         |     |
| Rozdział 12. | Zabezpieczenie serwera                                 | 171 |
|              | Konfiguracja jądra                                     |     |
|              | Konfiguracja filtra                                    |     |
|              | Skorowidz                                              | 191 |
|              |                                                        |     |

Serwer Apache

Apache jest najpopularniejszym (ponad 60% rynku) serwerem stron WWW. Swoją dominację zawdzięcza wysokiej użyteczności i zerowej cenie.

Powstał na bazie UNIX-owego programu NCSA (*National Center for* Supercomputing Applications) HTTPD 1.3. Jego nazwa pochodzi od "stosowania łat" (po angielsku łata to "**A PAtCH**"). Charakteryzuje się modularną budową, prostą instalacją i konfiguracją oraz zaimplementowaną obsługa języków skryptowych PHP, CGI i JavaScript. Jego pakiety instalacyjne dostępne są w każdej dystrybucji Linuksa. Można je również pobrać ze stron internetowych Apache Group w postaci kodu źródłowego (Apache Project). Dość często dołączany jest do czasopism informatycznych takich jak LINUX+ czy Software.

Serwer WWW jest oprogramowaniem odpowiedzialnym za:

- obsługę zapytań klientów,
- odszukiwanie plików,
- zwracanie ich zawartości,
- uruchamianie skryptów i udostępnianie wyników ich działania.

Apache ma minimalne wymagania sprzętowe — małe (np. testowe) serwisy WWW mogą pracować nawet na komputerach klasy 486. Minimalizuje to w znacznym stopniu koszty związane z uruchomieniem usług WWW.

Dobry serwer WWW to taki, który:

- ma wbudowany tryb wielozadaniowy (może obsługiwać jednocześnie kilka zadań),
- pracuje szybko bez powodowania nadmiernego obciążenia sprzętu,
- pozwala na uzgodnienie formy i języka komunikacji (co np. umożliwia porozumiewanie się z klientem w jego języku ojczystym),
- może pracować w charakterze serwera pośredniczącego (proxy server),
- kontroluje użytkowników,
- wysyła jednoznaczne i czytelne komunikaty o błędach,
- udostępnia dane w różnych formatach,
- ◆ zapewnia odpowiednie bezpieczeństwo danych.

# Jak zdobyć pakiet instalacyjny RPM?

Przed instalacją Apache musimy zdecydować, czy będziemy wykonywać ją z:

- gotowych plików binarnych (pakiety RPM) (rysunek 4.1),
- ◆ czy plików źródłowych *apache-source*.

Pliki w formacie RPM z serwerem Apache można znaleźć pośród pakietów dostępnych na płycie z Linuksem (dowolnej dystrybucji) lub można je pobrać z internetowego serwera FTP (rysunek 4.2).

Nowe wersje są dostępne pod adresami:

http://www.task.gda.pl/pub/www/apache/, http://sunsite.icm.edu.pl/pub/www/apache/dist/.

Podstawowe informacje (takie jak: data utworzenia, krótki opis, wymagania dotyczące systemu operacyjnego, wersji wymaganej dystrybucji) można znaleźć w podkatalogu *INFO*, w katalogu domowym danego pakietu. Dla wygody warto skorzystać z *Midnight Commandera*.

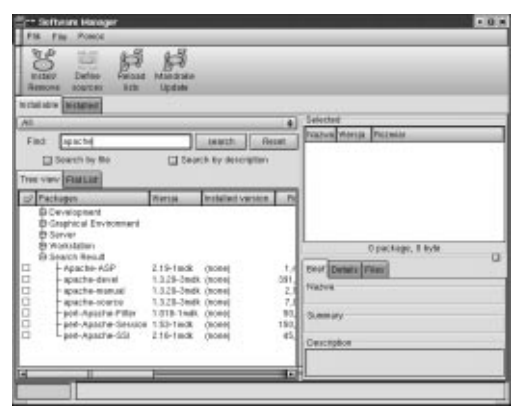

**Rysunek 4.1.** Pakiety instalacyjne dla Apache znajdujące się na płytach instalacyjnych — widok z poziomu menedżera pakietów

| 11-11 Zallware Manager                                                                                                    | 103  |
|----------------------------------------------------------------------------------------------------|------|
| The sup from                                                                                                    | 1000 |
| V Bill Charried Ellion - Induities (2) (60) (2004)<br>V Bill Charried Ellion - Induities (2) (60) (2004)<br>V Bill Charried Ellion - Induities (2) (60) (2004)<br>V Bill Charried Ellion - Induities (2) (60) (2004)<br>V Bill Charles (2) (2004)<br>V Bill Charles (2) (2) (2) (2) (2) (2) (2) (2) (2) (2) |      |
| y is y sug here for                                                                                                    |      |
| Berline Source Type of territe. Type of territe. Type o                                                                                                    |      |
|                                                                                                    | _]   |
| G T Brook                                                                                                    | 0.02 |

**Rysunek 4.2.** *Nowe źródło pakietów — Software Manager* 

#### Co powinieneś wiedzieć?

Zawartość pakietów instalacyjnych, jakie masz do dyspozycji (rysunki 4.3 i 4.4):

apache-1.3.20-3mdk.i586.rpm — jest to główny pakiet serwera.

apache-common[wersja] — jest to pakiet konieczny do prawidłowej pracy samego serwera, jak również przy dołączaniu modułu do perla: *mod\_perl*.

apache-modules[wersja] — jest to pakiet wymagany do prawidłowej pracy samego serwera, jak też przy dołączaniu modułu do perla: *mod\_perl*.

apache-conf[wersja] — jest to pakiet wymagany do prawidłowej pracy serwera.

*apache-manual[wersja]* — pakiet zawiera opis serwera Apache w formacie HTML. Można go oglądać po zainstalowaniu.

*apache-devel[wersja]* — służy do tworzenia Dynamic Shared Objects (DSO).

apache-source[wersja] — zawiera kod źródłowy serwera, pozwalający na samodzielne modyfikowanie serwera i ingerencję w jego kod źródłowy.

apache-ASP[wersja] — jest to pakiet, służący do pisania skryptów w Perlu z wykorzystaniem ASP.

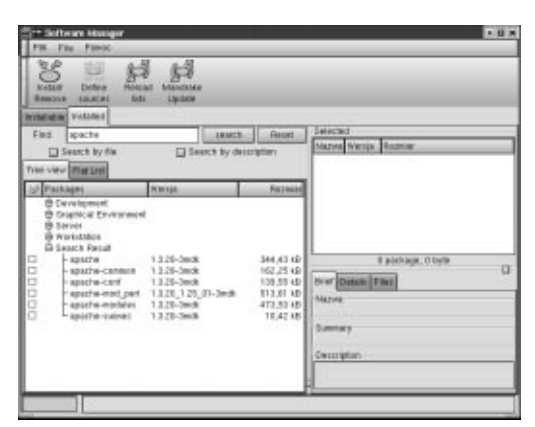

**Rysunek 4.3.** Zainstalowane pakiety Apache w wersji 1.3.20 — Software Manager

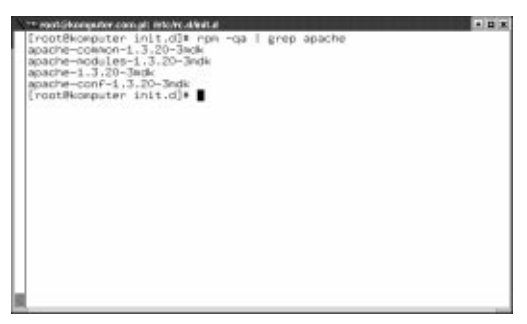

**Rysunek 4.4.** *Pakiety serwera Apache w wersji* 1.3.20, zainstalowane przy użyciu polecenia rpm — widok z konsoli tekstowej

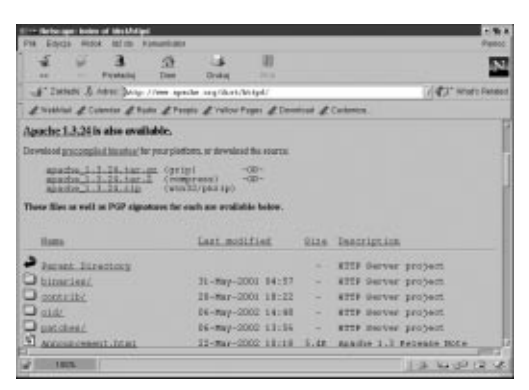

**Rysunek 4.5.** *Plik RPM z serwerem Apache skopiować można za pomocą przeglądarki internetowej* 

# Jak zdobyć źródła pakietu?

Instalacja przy użyciu RPM-ów nie udostępnia wszystkich potencjalnych możliwości serwera. Jest wystarczająca do prostych, typowych zastosowań. Budowa profesjonalnego ośrodka WWW wymaga indywidualnego podejścia — przygotowania dedykowanego serwera. W takim przypadku konieczna jest kompilacja kodu źródłowego, w celu dostarczenia odpowiednich modułów. Najnowszą wersję źródeł możemy ściągnąć ze strony *http://www.apache.org/dist/httpd/* (rysunek 4.5).

Przy wyborze modułów należy pamiętać, że wiele z domyślnych modułów jest wymaganych do prawidłowej i bezpiecznej pracy serwera, dlatego nie należy ich pomijać.

### Instalacja serwera Apache

Po zamontowaniu CD-ROM-u przechodzimy do podkatalogu /*Mandrake/RPMS* używając polecenia:

cd /mnt/cdrom/Mandrake/RPMS

Instalacja jest prosta, dlatego ograniczymy się do podania poleceń, jakie powinny zostać wydane z konsoli tekstowej, w katalogu, o którym była mowa wcześniej lub w katalogu, do którego zostały skopiowane pakiety (rysunek 4.6). Są to:

- rpm -i apache-common[numer\_wersji].rpm
- rpm -i apache-conf[numer\_wersji].rpm
- rpm -i apache-modules[numer\_wersji].rpm
- rpm -i apache[numer\_wersji].rpm

Warto wcześniej sprawdzić, czy przypadkiem serwer Apache nie został zainstalowany w trakcie instalacji systemu Linux. W tym celu należy wydać polecenie:

rpm -q apache

- Aby nie wpisywać ręcznie całej nazwy, a szczególnie numeru wersji, możemy po napisaniu fragmentu nazwy nacisnąć klawisz *TAB*, a nazwa — jeśli będzie unikalna — zostanie automatycznie uzupełniona. Należy pamiętać, aby nie był aktywny *Midnight Commander*.
- Przed instalacją należy usunąć poprzednie wersje serwera, aby nie pojawiały się konflikty wersji i plików.
- W razie problemów możliwe jest sprawdzanie tego, co dzieje się w czasie instalowania pakietu przy użyciu opcji - ivh np.

rpm -ivh nazwa\_pakietu.rpm

Jak już wspominaliśmy, standardowa instalacja z pakietów RPM daje serwer uniwersalny, ale przez to mało wydajny. Jest łatwa, a więc często stosowana. Dla tych, którzy chcą stosować serwer dedykowany i mieć poczucie, że jest on ich dziełem, niezbędna jest instalacja z kompilacją kodu źródłowego.

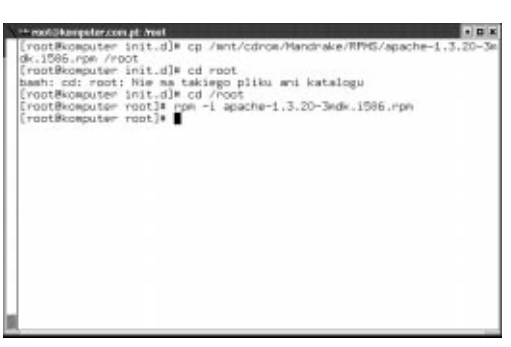

**Rysunek 4.6.** Instalowanie głównego pakietu serwera Apache z wiersza poleceń

#### Potrzebne opcje dla RPM:

rpm -i [nazwa\_pakietu] — instalacja danego pakietu.

rpm -q [nazwa\_pakietu] — sprawdzenie, czy dany pakiet jest zainstalowany.

| The end (picongrates and                            | is pl: Antoinit      |            |                  |                                   |               | * <b>B</b> X |
|-----------------------------------------------------|----------------------|------------|------------------|-----------------------------------|---------------|--------------|
| [root8konputer<br>dk.1586.rps /ro<br>(root8konputer | init.dls<br>sot      | qp<br>nd   | /wnt/c           | dron/Mandrake/RP                  | MS/apache-1.7 | 1.20-3m      |
| tash: cd: root<br>[root0komputer                    | : Nie ma<br>init.d]e | taki<br>nd | ego pl           | iiku ani katalogu                 | la contra     |              |
| [rost8ksnputer<br>[rost8ksnputer                    | root]# r             |            | i apac<br>tc/ini | the-1.3.20-3mdk.i<br>it.d<br>it.d | 586.rps       |              |
| Starting httpd                                      | 1                    |            | a chear a        |                                   | 1             | 010 1        |
| froot8konputer<br>10273 7                           | s init.dla           | 2:00       | ×a   s<br>httpd  | -DHAVE_AUTH_LDAP                  | -DHAVE_PROOF  | -DHW         |
| 10275 7                                             | s c                  | 0:00       | httpd            | -DHAVE_AUTH_LOAP                  | -DHAVE_PROOF  | / -DHW       |
| 10276 7<br>E 000ESS -0H                             | s c                  | 00:0       | httpd            | -DHAVE_AUTH_LOAP                  | -DHAVE_PROX   | C =DHOV      |
| 10283 ?<br>E 007ESS -DH                             | s (                  | 0:00       | httpd            | -DHAVE_AUTH_LOAP                  | -DHAVE_PROX   | r -DHW       |
| 10204 7<br>E ACCESS -DH                             | s c                  | 00:0       | httpd            | -DHAVE_AUTH_LDAP                  | -DHAVE_PROX   | ( -DHW       |
| 10292 pts/1<br>[rost0ksmputer                       | s (<br>init.d]4      | .00        | grep h           | ttpd                              |               |              |

**Rysunek 4.7.** Uruchomienie serwera Apache z wiersza poleceń

| ** real@kongeter.co                                | mpt: NO        | cheit.d         |         |                                |               |          |
|----------------------------------------------------|----------------|-----------------|---------|--------------------------------|---------------|----------|
| 10273 7                                            | s              | 0:00            | httpd   | -DHAVE_AUTH_LDAP               | -DHAVE_PROXY  | -DHW     |
| 10275 ?                                            | ŝ              | 0:00            | httpd   | -DHAVE_AUTH_LDAP               | -DHAVE_PROXY  | -DHHA    |
| 10276 7                                            | 8              | 0:00            | httpd   | -DHAVE_AUTH_LOAP               | -DHAWE_PROXY  | -DHW     |
| 10283 7                                            | s              | 0:00            | httpd   | -DHAVE_AUTH_LDAP               | -DHAVE_PROXY  | -DHM     |
| LINCLESS -DH<br>10284 ?<br>F OFFES -DH             | 8              | 0:00            | httpd   | -DHAVE_AUTH_LDAP               | -DHAVE_PROXY  | -DH4A    |
| 10292 pts/1<br>[root8kseputer                      | S<br>init.     | 0:00<br>d1# .// | grep i  | nttpd<br>status                |               |          |
| Apache is runn<br>httpd: 10294 1                   | 1ng.<br>0283 1 | 0276 10         | 0275 1  | 0273                           |               |          |
| Use ./httpd ex                                     | tended         | atatus          | for m   | ore information.               |               |          |
| [root0komputer<br>Usage: ./httpd<br>(intest)       | init.<br>(star | d]4 .//         | resta   | configure<br>rt reload/gracefu | l update etat | ue I con |
| Iroot8komputer<br>Sprawdzanie, c<br>[root8komputer | init.          | dl: .//         | ittpd ( | configtest<br>tpd jøst spöjna: | Į,            | ж 1      |

Rysunek 4.8. Operacje ze skryptem httpd

#### **Opcje apachectl:**

start — start serwera,

stop — zatrzymanie serwera,

restart — ponowne uruchomienie,

status — sprawdzenie, czy serwer jest uruchomiony,

configtest — sprawdzenie poprawności konfiguracji serwera,

fullstatus — wyświetlanie pełnych danych o stanie serwera,

graceful — wymuszenie bezpiecznego restartu serwera,

help — wyświetlanie informacji o opcjach polecenia.

### Jak uruchomić serwer WWW?

Po standardowej instalacji, tuż po przeładowaniu systemu, serwer jest gotowy do pracy.

Możliwa jest jednak ingerencja w działanie serwera przy użyciu odpowiednich opcji.

Skryptem startującym serwer Apache jest skrypt o nazwie apachectl. Użytkownik może ingerować w działanie serwera, używając odpowiednich opcji.

Na przykład wydając polecenie:

apachectl configtest

można sprawdzić poprawność działania serwera.

W zależności od wersji, serwer Apache zainstalowany zostanie w różnych lokalizacjach np. /usr/sbin lub /usr/local/apache.

Samo uruchomienie serwera jest czynnością bardzo prostą. Wystarczy wydać polecenie (rysunek 4.7):

apachectl start

Możliwe są również inne operacje przy użyciu skryptu httpd, który znajduje się w katalogu /*etc/init.d* (rysunek 4.8).

#### Rozdział 4.

Aby sprawdzić działanie serwera, wystarczy uruchomić menedżera procesów (rysunek 4.9), wybierając w menu *K: Aplikacje*, następnie *Monitorowanie* i *Zarządzanie Procesami*.

Jeżeli serwer pracuje, to teraz możemy uruchomić przeglądarkę w trybie tekstowym lynx http://localhost (rysunek 4.10) lub w trybie graficznym i wpisać adres http://localhost (rysunek 4.11). Wyświetlany obraz to strona główna naszego serwera.

| 1- ka | pijko   | nguior  | (rest) | - KPM          | 8         |       |       |                |         |        | • 0 •                                                                                                    |
|-------|---------|---------|--------|----------------|-----------|-------|-------|----------------|---------|--------|----------------------------------------------------------------------------------------------------|
| D* 50 | BOR. ]  | CTOERS. | Legrat | Lines          | denia. Po | 19.00 |       |                |         |        |                                                                                                    |
| 0 :   | 9       |         |        |                |           |       |       |                |         |        |                                                                                                    |
|       |         | 1 eg:   |        |                | _         | 10    | -     |                |         | _      | iwapi                                                                                                    |
|       |         |         | H and  | $i \equiv i_i$ | e. E al   | 10 B  | lises | BIAT I         | T com   | The.   | up 04.20                                                                                                    |
| POI   | USER    | I Phi   | Necul  | 0.201          | PISS S    | -unc] | STAT  | <b>Decruit</b> | CARDINE | TIME   | CHOLNE                                                                                                    |
| 10691 | toot.   | 11      | 0      | 8872           | 8855      | 0088  | F)    | 0,79           | 3,18    | 1.124  | ton -loss ton pag -malcol                                                                                                    |
| - 4   | 1004    | 23      | 0      |                | 0         |       | 240   | 87,74          | 0.08    | 32.85  | (30(#-1890)                                                                                                    |
| 2018  | 1008    |         | -1     | 13590          | 9366      | 2248  | R-6   | 2,70           | 3,66    | 1.9.00 | responsible in defension with the second second sec |
| 2095  | 1008    |         | 0      | \$304          | 5354      | 0484  | 5     | 0,00           | 3.64    | 2.531  | Adeinit: Kwis                                                                                                    |
| 9584  | toot    |         | 0      | . 9900         | 5895      | 8744  | -5    | 0,00           | 0.64    | 8.741  | Adeinit: Konspie -Joon Kons                                                                                                    |
| 8043  | 1001    |         | 0      | 18824          | 10824     | 0818  | 5     | 0,00           | 4.24    | 4.281  | konapolist -Joon kanapahol                                                                                                    |
| 0009  | 1000    |         | 0      | 4972           | 4872      | 1942  | 8     | 0,00           | 1.01    | 2.891  | reserventinenodere real-                                                                                                    |
| 2099  | 1004    |         | 0      | 11300          | 11380     | 10040 | . 20  | 0,40           | 4,45    | 3.834  | kdeinit kicker                                                                                                    |
| 2097  | soid    |         | 0      | 18736          | 10736     | 9724  | 5     | 0,00           | 4.28    | 2.581  | kdeinit: kdesktop                                                                                                    |
| 1783  | ALC: NO |         | 0      | 4992           | 4552      | 1088  | 5     | 0,00           | 1.88    | 1.621  | Ht -part -1 -daemon - trop                                                                                                    |
| 1     | 1001    |         | 0      | \$20           | 828       | 485   | 8     | 0.00           | 0.21    | 4.445  | witt [3]                                                                                                    |
| 1005  | 1008    |         | 0      | 1888           | 1898      | 1152  | 8.    | 0,00           | 0.88    | 8.174  | (Rin/Dolf)                                                                                                    |
| 0012  | 1000    |         | 0      | 1750           | 1750      | 1210  | 2     | 0,00           | 0.68    | 0.644  | pash                                                                                                    |
| 10274 | toot    | - 3     | 0      | 1216           | 1216      | 1148  | 5     | 0,00           | 0.51    | 8.821  | Association (peri Association) adve                                                                                                    |
| 2085  | 1001    |         | 0      | 4184           | 4184      | 2548  | 5     | 0,00           | 1.84    | 2.191  | resolution/active -F 18 -S 485                                                                                                    |
| 10888 | 1000    |         | 0      | 8444           | 8444      | 6284  | 5     | 0,00           | 2.82    | 8.851  | Adorsh: No., No No Amprila                                                                                                    |
| 10283 | 89.50   | te 1    | 0 0    | 1820           | 1820      | 1872  | 8     | 0,00           | 0,71    | 8.814  | Mpd-DHWVE_AUTH_LDV                                                                                                    |
| 4     | 1.1     |         | 1      |                |           |       |       |                |         | 13/4   | 10                                                                                                    |

**Rysunek 4.9.** Menedżer procesów — tak sprawdzisz, czy serwer Apache działa

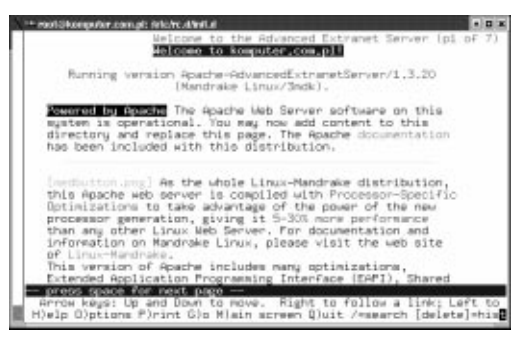

**Rysunek 4.10.** Strona główna uruchomionego serwera Apache w przeglądarce tekstowej

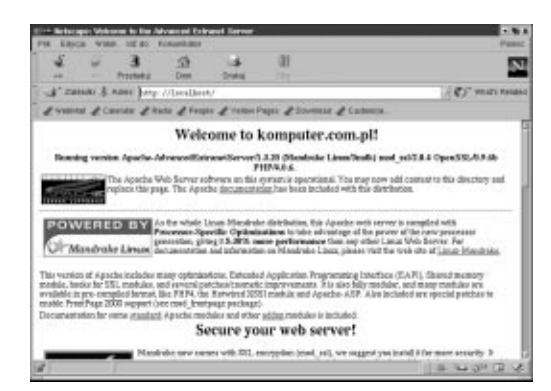

**Rysunek 4.11.** Strona główna uruchomionego serwera Apache w przeglądarce graficznej

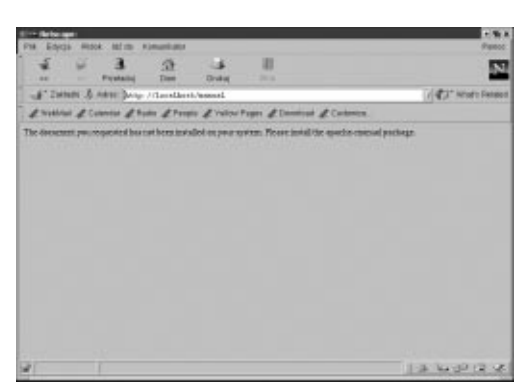

**Rysunek 4.12.** Błędna strona podręcznika systemowego

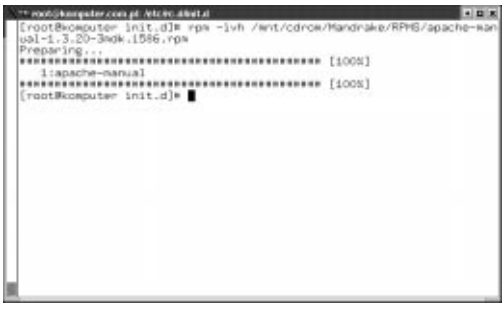

**Rysunek 4.13.** Instalacja pakietu manuala dla Apache

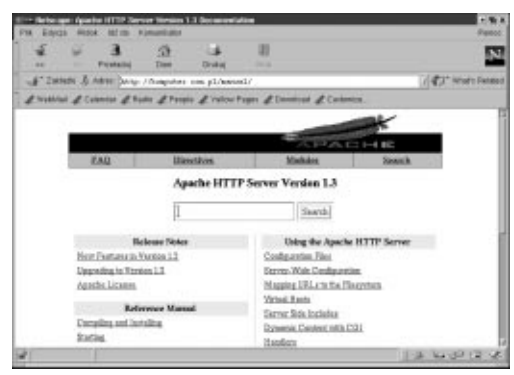

**Rysunek 4.14.** *Strona podręcznika (manual)* w przeglądarce internetowej Netscape

# Pakiet pomocy dla Apache

Manual (podręcznik systemowy) dla pakietu Apache znajduje się pod adresem http:// localhost/manual. Jeżeli manual nie został zainstalowany, po wpisaniu podanego adresu pojawi się błąd (rysunek 4.12). W takim przypadku manual trzeba po prostu doinstalować.

Szczegóły instalacji zamieszczamy na rysunku 4.13:

- 1. Zamontuj płytę CD-ROM do katalogu /mnt/cdrom poleceniem mount.
- **2.** Następnie poleceniem find sprawdź, gdzie dokładnie znajduje się szukany przez nas pakiet.
- **3.** Zainstaluj pakiet, wykorzystując polecenie rpm z opcjami opisanymi wcześniej.
- **4.** Odmontuj płytę CD-ROM, używając polecenia umount.

Teraz już na pewno, wpisując w przeglądarce adres http://localhost/manual, możemy zobaczyć strony pomocy dla Apache (rysunek 4.14).

## Odinstalowanie pakietu serwera

Teraz, gdy już znamy proces instalacji serwera Apache, warto poznać procedurę usuwającą go z naszego systemu. Może okazać się ona potrzebna, gdy zechcemy wykonać instalację z kompilacją źródeł. Dobrym pomysłem jest wtedy pozbycie się wersji RPM-owej. Sama procedura deinstalacji to trzy proste kroki:

- **1.** Uruchamiamy *Software Managera* (rysunek 4.15).
- **2.** Zaznaczamy w zakładce *Installed* zainstalowaną wersję Apache.
- 3. Naciskamy Install/Remove.

Cały proces jest tak prosty, ponieważ pakiety RPM "pamiętają", gdzie zostały zainstalowane. Po poprawnym zakończeniu procesu usuwania pakietu powinno pojawić się okno z rysunku 4.16.

| 2** Software Manager                                                                                                    |                               |                   |                                                                  | • 4 |
|----------------------------------------------------------------------------------------------------|-------------------------------|-------------------|------------------------------------------------------------------|-----|
| The Fair Fairly Help                                                                                                    | 4.8                           |                   |                                                                  |     |
| O De Part                                                                                                    | 19-20<br>Terrana              |                   |                                                                  |     |
| Remove spanies init.                                                                                                    | Lyace                         |                   |                                                                  |     |
| Cat.                                                                                                    |                               | the second second | Calacted                                                         |     |
| a figure to the                                                                                                    | A Tananth ins discovered      | Pages.            | Nama Warga Rossian                                               |     |
| the row Plantal                                                                                                    |                               |                   | 40401# 1323-4448 347,1218                                        |     |
| U Packages                                                                                                    | Wanga .                       | NUM               |                                                                  |     |
| Bookers ForeComment Construct  Construct Construct Construct Construct Construct Construct Construct Construct Search Result | 1323-danik<br>128-1 eti danik | 307,17)<br>1,254  | T partages, 2000 bjøs<br>nov [Delini [Pile]<br>Sunny<br>Decryter |     |

**Rysunek 4.15.** Uruchomiony Software Manager gotowy do odinstalowania pakietu

| Er- Software Manager | 2                           |                                  |                  |       | • 0 ×   |
|----------------------|-----------------------------|----------------------------------|------------------|-------|---------|
|                      | Uninstall                   | ing pacl                         | kage             | s     |         |
| _                    | Następujące p<br>w celu zac | akiely zostaną<br>howenia zalažn | utunişte<br>ości |       |         |
| Nazwa                |                             |                                  |                  |       |         |
| apache               |                             |                                  | _                |       |         |
|                      |                             |                                  |                  |       |         |
|                      |                             |                                  |                  |       |         |
|                      |                             |                                  |                  |       |         |
|                      |                             |                                  |                  |       |         |
| Brief Details Files  |                             |                                  |                  |       | <u></u> |
| Nazwo                | spac                        | te-1.3.23-4ndk                   |                  |       |         |
| Suremany             |                             |                                  |                  |       |         |
|                      |                             | 4                                | 100              | > Not | # Anula |

**Rysunek 4.16.** Końcowe okno Software Managera informujące o poprawnym zakończeniu procesu usuwania pakietu z systemu